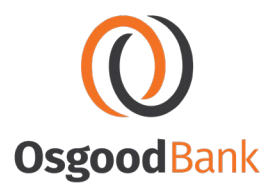

## Adding BankLabs Construct Shortcut on Apple Devices

- 1. On your iPhone or iPad, open the Safari web browser.
- 2. Go to the website <u>http://www.radiusloantrak.com</u>

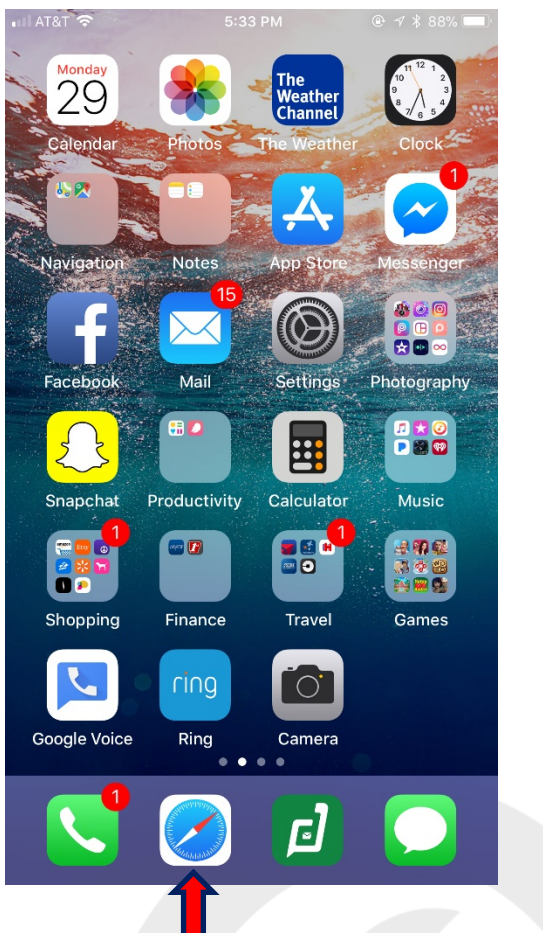

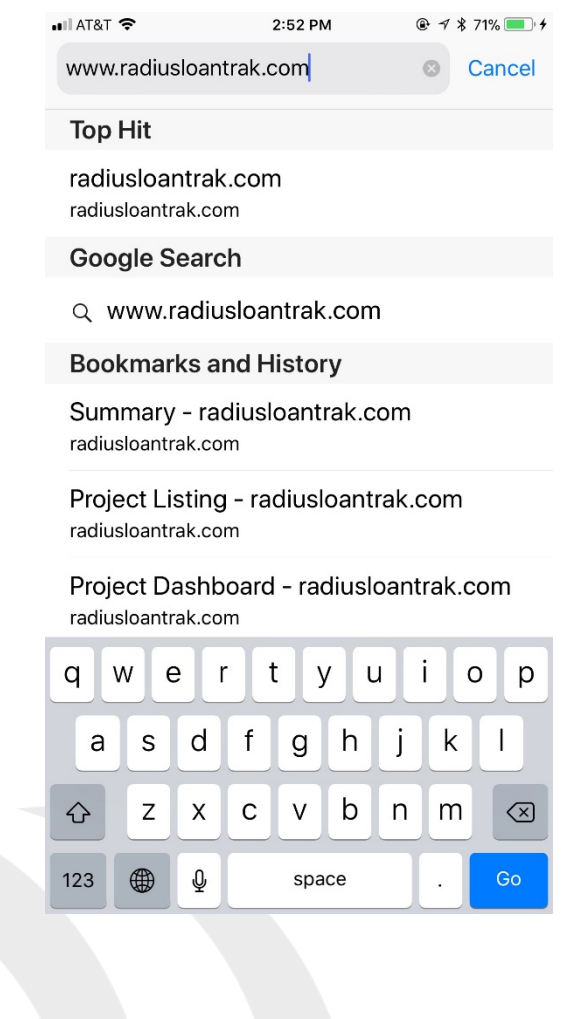

275 W. Main Street • PO Box 69 • Osgood, OH 45351

osgoodbank.com

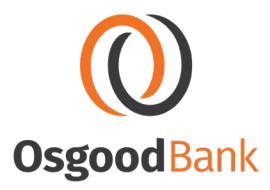

- 3. Once you are on the website, click on the blue Login link.
- 4. At the bottom of your screen you will see a menu bar. Click on the box with the up arrow on top of it.

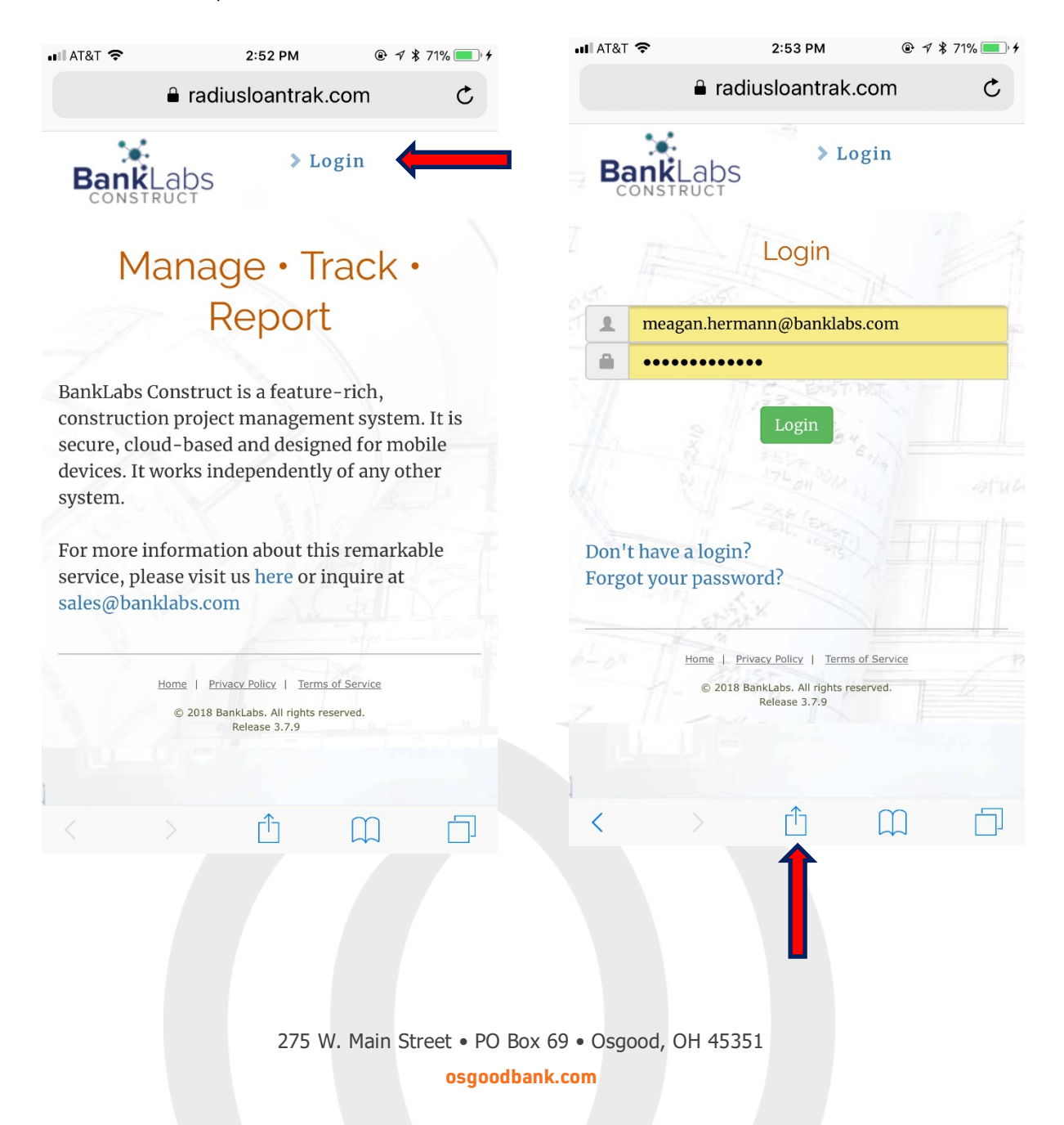

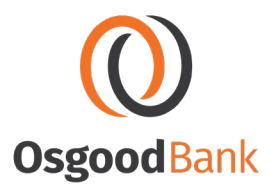

- 5. You should now see a pop-up menu. Slide your finger among the grey icons until you see the one that says, "Add to Home Screen".
- 6. You will see the BankLabs Construct logo pop up. Click "Add" to save the shortcut icon to your phone/tablet home screen.

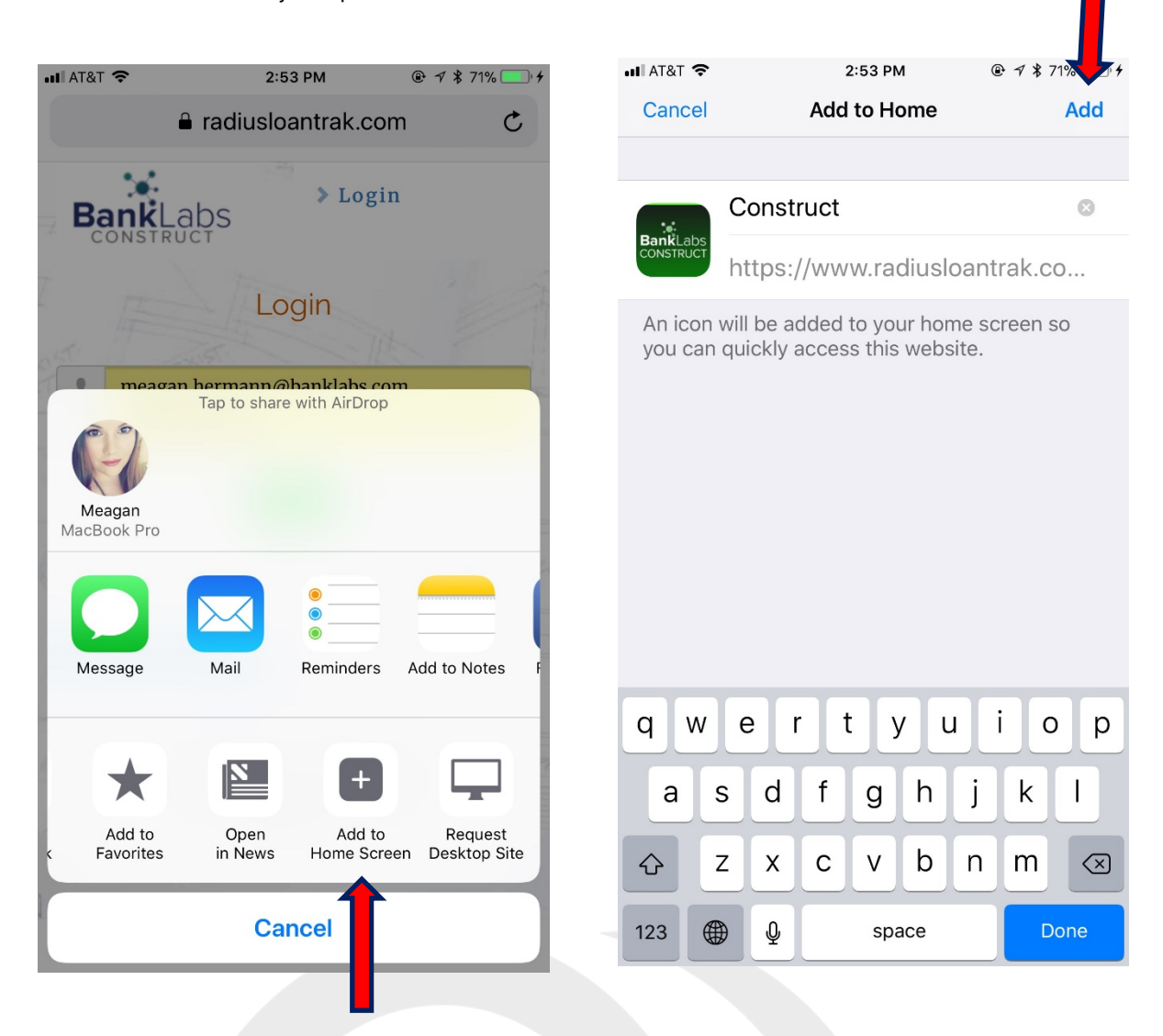

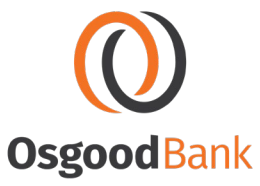

7. Tap the icon on your home screen when you want to log in to Construct.

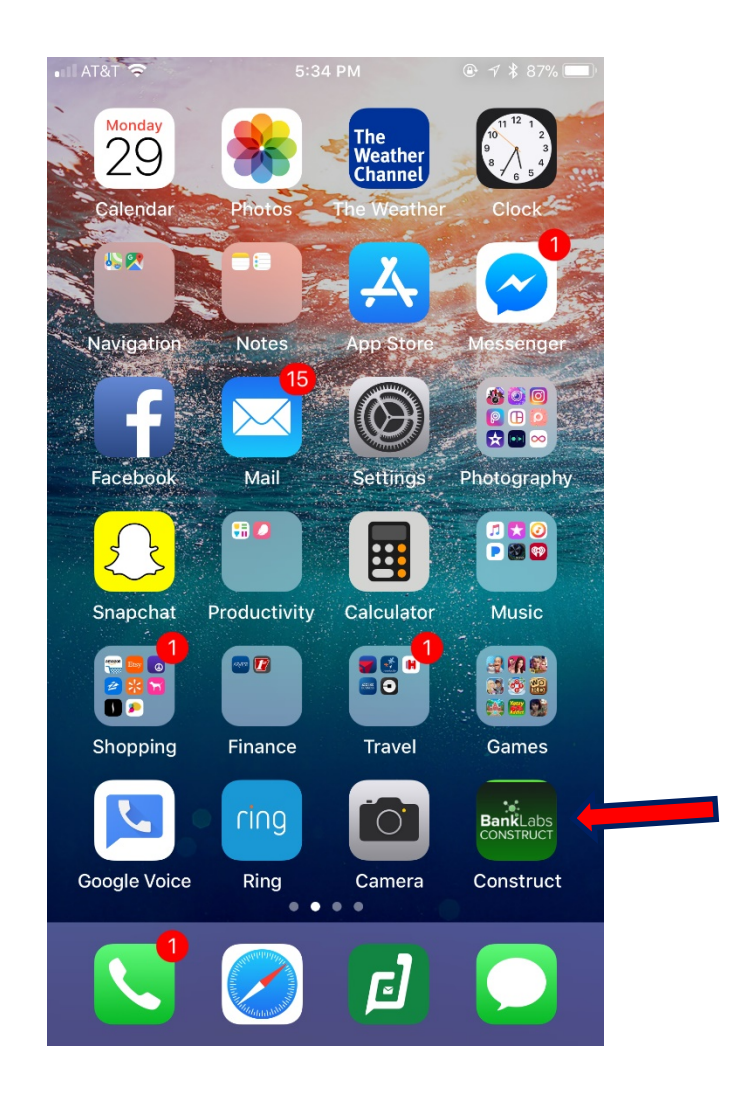

**TIP:** This shortcut acts just like opening a "new tab" on a computer browser. Every time you click it a "new tab" is opened in your default browser. It is important to remember to close your "tabs" frequently so that you do not have multiple sessions running at a time. See images below on how to view and manage your tabs.

275 W. Main Street • PO Box 69 • Osgood, OH 45351 osgoodbank.com

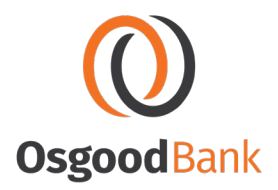

Touch the X's until you have a single session running.

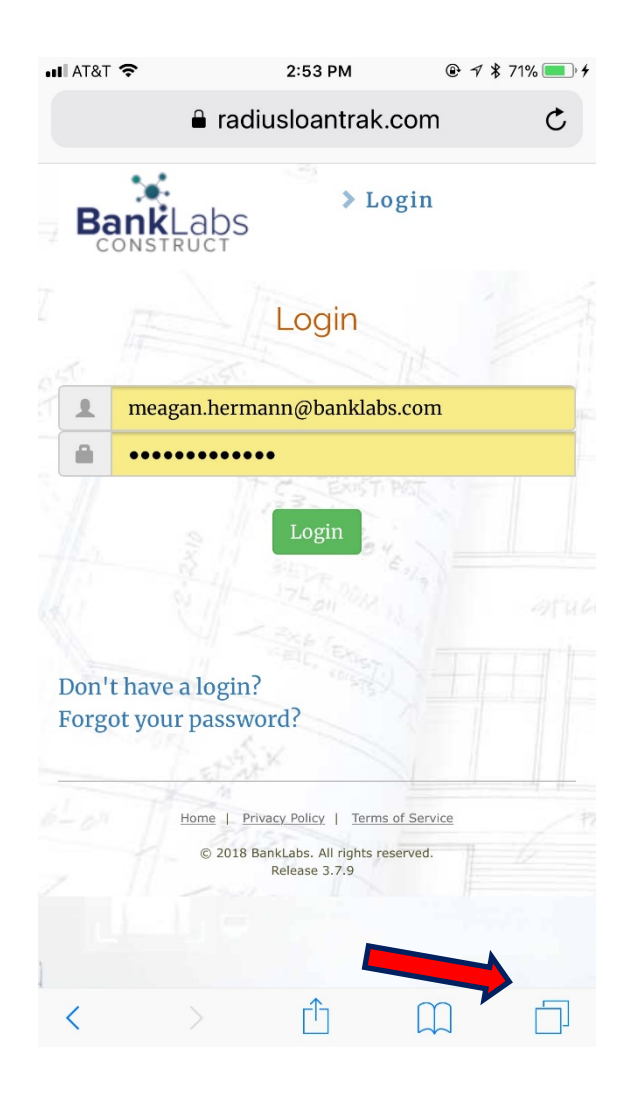

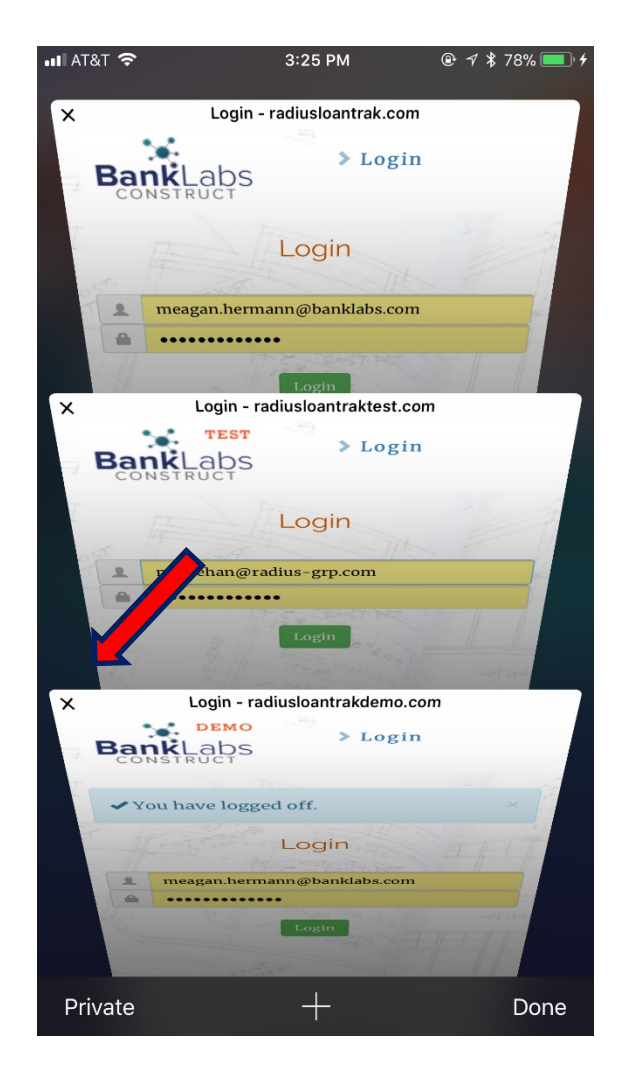

275 W. Main Street • PO Box 69 • Osgood, OH 45351 osgoodbank.com